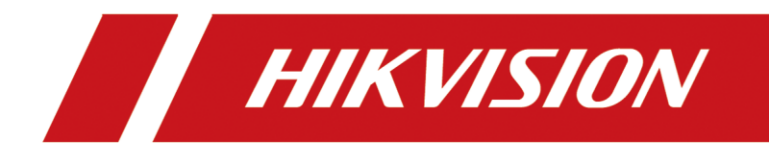

# How to install APP on Android Indoor Station

| Title:   | How to install APP on Android Indoor Station | Version: | v1.0 | Date: | 2020/11/24 |
|----------|----------------------------------------------|----------|------|-------|------------|
| Product: | Video Intercom                               |          |      | Page: | 1 of 3     |

### Preparation

| 1. This guide takes |                |               |  |  |  |  |  |  |
|---------------------|----------------|---------------|--|--|--|--|--|--|
| Туре                | Model          | Version       |  |  |  |  |  |  |
| Indoor station      | DS-KH9510-WTE1 | V2.1.8_200714 |  |  |  |  |  |  |

As examples to introduce install APP on android indoor station

2. Software: iVMS-4200 Version 3.4.0.9

## How to install APP on Android Indoor Station

#### 1. Add Devices on iVMS-4200

1) Search for online devices and add the door station on iVMS-4200, enter username and password, and then confirm that the device is online.

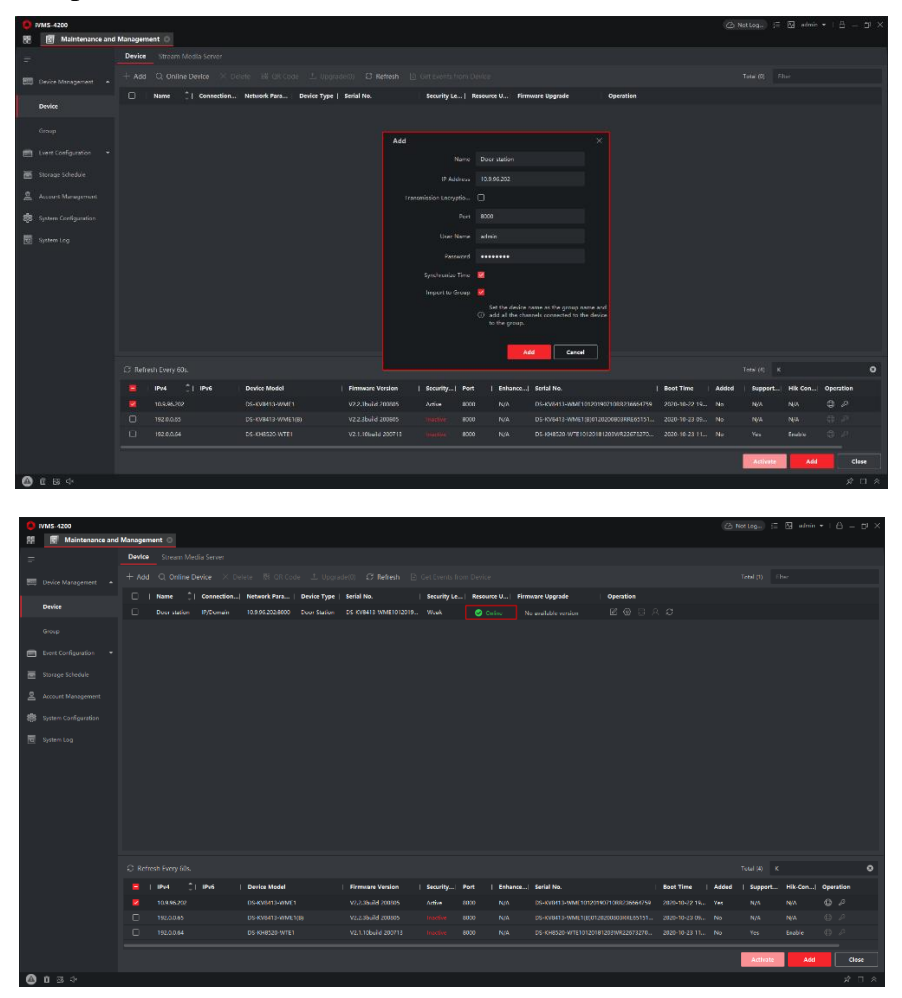

| Title:   | How to install APP on Android Indoor Station | Version: | v1.0 | Date: | 2020/11/24 |
|----------|----------------------------------------------|----------|------|-------|------------|
| Product: | Video Intercom                               |          |      | Page: | 2 of 3     |

### 2. Upload applications to Android Indoor Station

1) Go to Access Control → Video Intercom → Application Software → Upload Application Software.

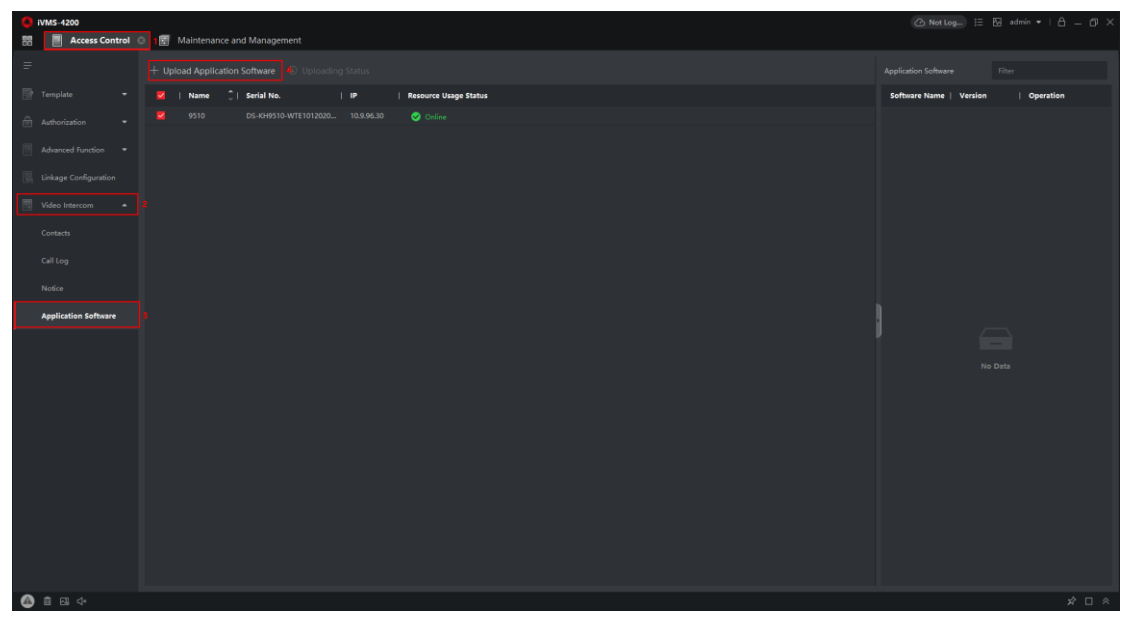

2) Choose the installation package and upload it.

Note: The indoor station only supports no more than 2 APPs.

**Note**: The storage of the APP you intent to install should be **less than** 150 MB. The flash memory resources should be **less than** 300 MB, or the overload data would be clear, but you can customize it up to 4 GB for DS-KH9510-WTE1.

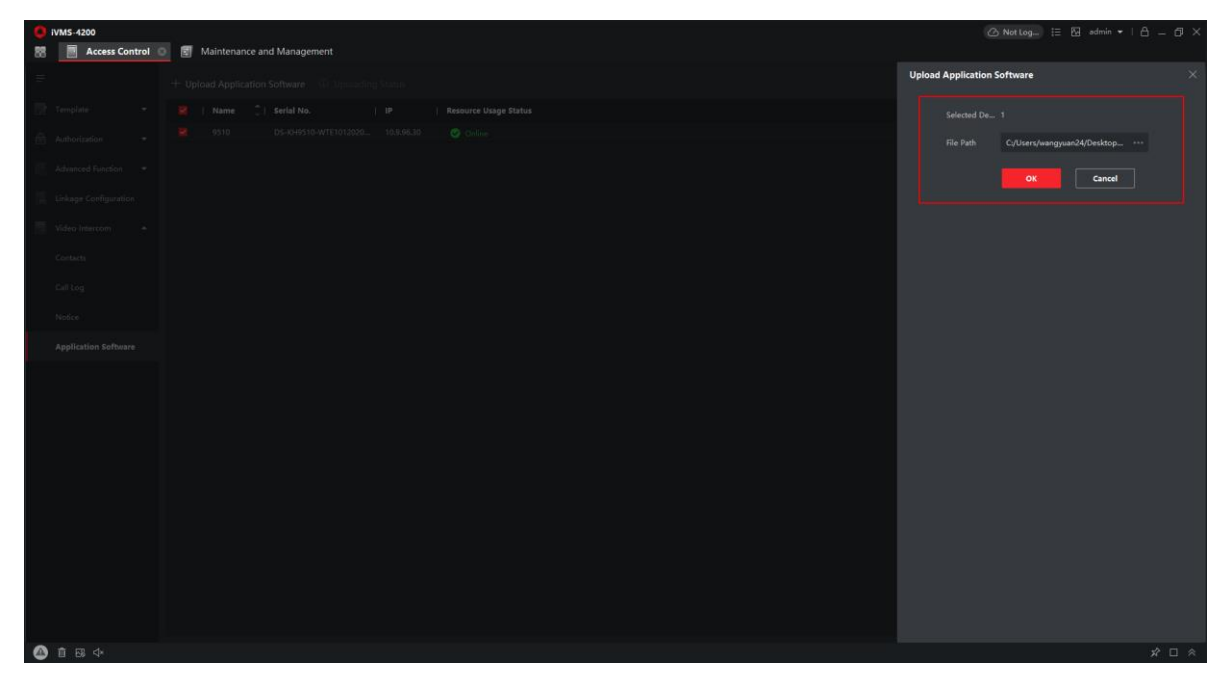

| Title:   | How to install APP on Android Indoor Station | Version: | v1.0 | Date: | 2020/11/24 |
|----------|----------------------------------------------|----------|------|-------|------------|
| Product: | Video Intercom                               |          |      | Page: | 3 of 3     |

3) After we upload the app file, the uploading Status will be shown as below, wait a few minutes, the file will be uploaded successfully.

| Uploading S  | tatus  |            |            |           |           |              |      | × |
|--------------|--------|------------|------------|-----------|-----------|--------------|------|---|
| Applying Pro | ogress | 5          |            |           |           |              |      |   |
| Details      |        |            |            |           |           |              | • 0% |   |
| Name         | ٦I     | Serial No. | IP         | Result    | Remark    |              |      |   |
| 9510         |        | DS-KH9510  | 10.9.96.30 | Uploading |           |              |      |   |
|              |        |            |            |           |           |              |      |   |
|              |        |            |            |           |           |              |      |   |
| Uploading St | tatus  |            |            |           |           |              |      | × |
| 🗅 Export     |        |            |            |           |           | Succeeded: 1 |      |   |
| Details      |        |            |            |           |           |              |      |   |
| Name         | Ĵ.     | Serial No. | IP         |           | Result    | Remark       |      |   |
| 9510         |        | DS-KH9510  | 10.9.96.30 |           | Succeeded |              |      |   |
|              |        |            |            |           |           |              |      |   |
|              |        |            |            |           |           |              |      |   |

4) Then the Indoor Station will install the APP automatically. After a few minutes, you will see the APP on the main page of the indoor station.

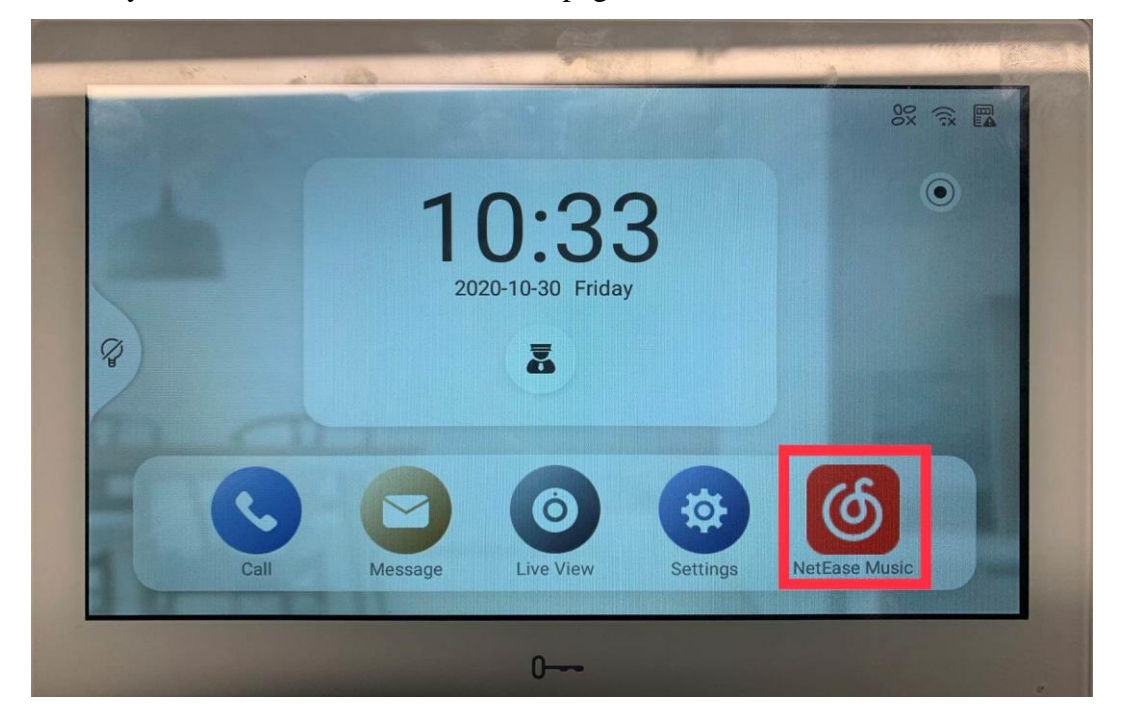

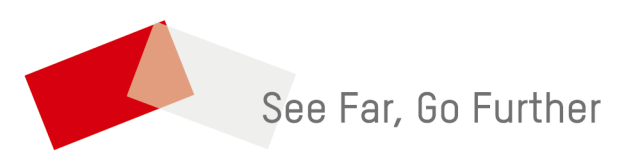